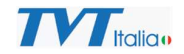

## Come possiamo disinstallare NVMS 2.0 in caso di problemi?

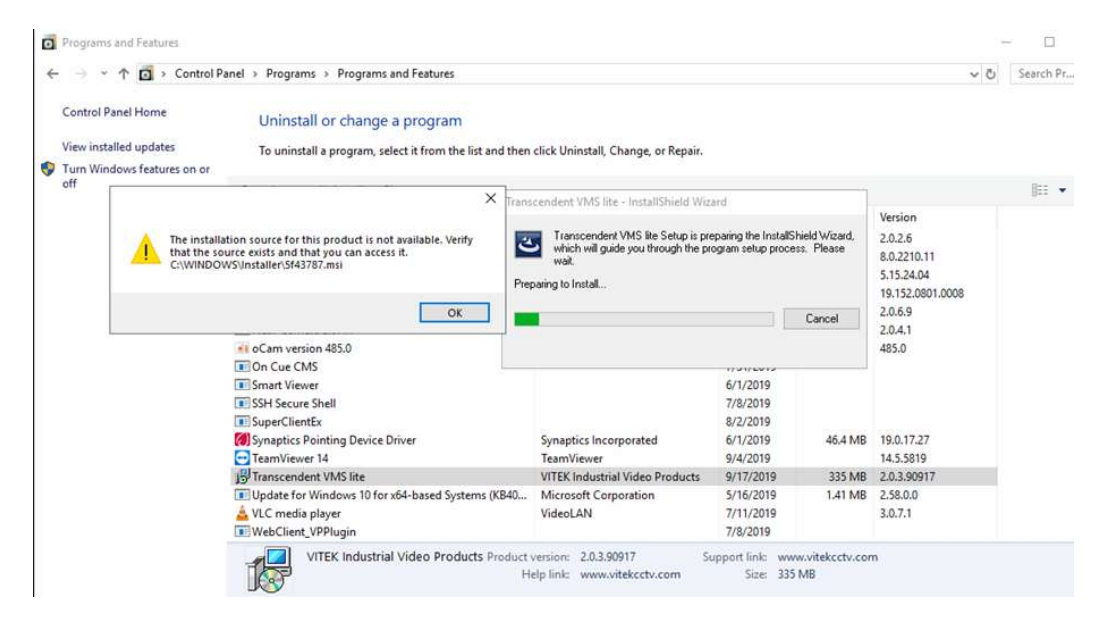

Alcune volte si possono incontrare problem in caso di necessità di disinstallazione di NVMS 2.0. Sono alcune soluzioni descritte nei paragrafi seguenti.

Methodo 1: Provare ad usare Uninstall ToolXXXX.exe per disinstallare NVMS 2.0.

- A. Scaricare l'applicazione dal sito TVT Italia.
- B. Eseguire lo strumento e selezionare l'applicazione da disinstallare come mostrato dalla immagine seguente

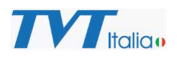

| Vninstall Tool 3.5.9                                                                                                    |                                                       |           |              |        | × |
|----------------------------------------------------------------------------------------------------|-------------------------------------------------------|-----------|--------------|--------|---|
| File Action View Tools Help                                                                                                    |                                                       |           |              |        |   |
| Uninstaller Startup                                                                                                    | ele t                                                 |           |              |        |   |
| NVMS Lite Edition                                                                                                    | Program Name                                          | Size      | Installed On | Traced | : |
| X Uninstall                                                                                                    | NVMS Lite Edition (32-bit)                            | 418 MB    | 7月 09, 2020  |        |   |
| Modify Force removal of all traces                                                                                                    | () NVMS-1000 (32-bit)                                 | 145 MB    | 6月 19, 2020  | _      |   |
| EAProgram Files (x86)\NVMS Lite<br>Edition\NVMS Lite Edition\<br>Version:<br>2.1.1.00611<br>Publisher:<br>Shenzhen TVT Digital Technology Co.,<br>Ltd.<br>Installed/Updated On:<br>2020年7月9日 15:09:10<br>http://www.tvt.net.cn |                                                       |           |              |        |   |
| Apps 🛞 System 🕞 Hidden 💕 Windows                                                                                                    | Store Apps   🕕 Recently Installed (2) +   🎯 Install a | and trace |              |        |   |

C. Per prima cosa provare con "uninstall" nel caso l'operazione non vada a buon fine

| 💊 Uninstall Tool 3.5.9                                         |                                                                  |        | 000                   | $\square$ $\times$ |
|----------------------------------------------------------------|------------------------------------------------------------------|--------|-----------------------|--------------------|
| File Action View Tools Help                                    |                                                                  |        |                       |                    |
| Uninstaller Startup                                            | Help -                                                           |        |                       |                    |
| NVMS Lite Edition                                              | Program Name                                                     | Sizo   | Installed On          | Traced             |
| Uninstall                                                      | NVMS Lite Edition (32-bit)                                       | 418 MB | 7月 09, 2020           |                    |
| Modify                                                         | () NVMS-1000 (32-bit)                                            | 145 MB | 6月 19, 2020           |                    |
| E:\Program Files (x86)\NVMS Lite<br>Edition\NVMS Lite Edition\ |                                                                  |        |                       |                    |
| Version:                                                       |                                                                  |        |                       |                    |
| 2.1.1.00611                                                    |                                                                  |        |                       |                    |
| Publisher:                                                     |                                                                  |        |                       |                    |
| Shenzh <mark>en TVT Digital Technology Co.,</mark><br>Ltd.     |                                                                  |        |                       |                    |
| Installed/Updated On:                                          |                                                                  |        |                       |                    |
| 2020年7月9日 15:09:10                                             |                                                                  |        |                       |                    |
| http://www.tvt.net.cn                                          |                                                                  |        |                       |                    |
| Search (*)                                                     |                                                                  |        |                       |                    |
| nvms 🔀                                                         |                                                                  |        |                       |                    |
|                                                                |                                                                  |        |                       |                    |
| 🛜 Apps 🥳 System 📜 Hidden 📑 Windows                             | <br>Store Apps   😥 Recently Installed (2) +   🎯 Install and trad | :e     |                       |                    |
| 2 programs of 563 MR size in total                             |                                                                  |        | ew version available: | 3 5 10 5660        |

provare con "force removal of all traces"

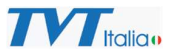

D. Una volta dinistallata con successo l'applicazione se necessario reinstallarla nuovamente

Metodo 2: Usare "Windows Install Clean Up" per disinstallare il programma.

- A. Scaricare l'applicazione dal sito TVT Italia
- B. Installare "Windows Install Clean Up",
- C. Lanciare il programma.

| 🞉 Windows Installer Clean Up                                                                                                    | ×                   |
|----------------------------------------------------------------------------------------------------|---------------------|
| Continuing further will make permanent changes to your system. Yo<br>need to reinstall some or all applications on your system that used th<br>Windows Installer technology to be installed. If you do not want to<br>proceed, please press the 'Exit' button now. Choosing 'Remove' will<br>the permanent changes.                                                                                                    | u may<br>he<br>make |
| Installed Products:                                                                                                    |                     |
| (All Users) Advanced IP Scanner 2.5 [2.5.3850]<br>(All Users) AVerMedia RECentral 4 Installer [4.3.0.41]<br>(All Users) Dolby Digital Plus Advanced Audio [7.6.5.1]<br>(All Users) Google Update Helper [1.3.34.11]<br>(All Users) IPTool 2.0 [2.0.2.6]<br>(All Users) Java & Update 221 [8.0.2210.11]<br>(All Users) Java Auto Updater [2.8.221.11]<br>(All Users) Microsoft Audio Enhancement Troubleshooter installer [<br>(All Users) Transcendent VMS lite [2.0.3.90917]<br>(All Users) Update for Windows 10 for x64-based Systems (KB40)<br>(All Users) UpdateAssistant [1.20.0.0]<br>GoTo Opener [1.0.527]<br>Windows Installer Clean Up [3.00.00.0000] | 1.0.0.0]<br>23057)  |
| Select All Clear All Remove Ex                                                                                                    | <u>cit</u>          |

D. Selezionare il software NVMS, fare clic su "Remove".

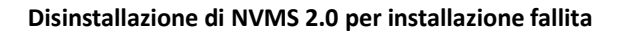

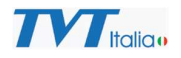

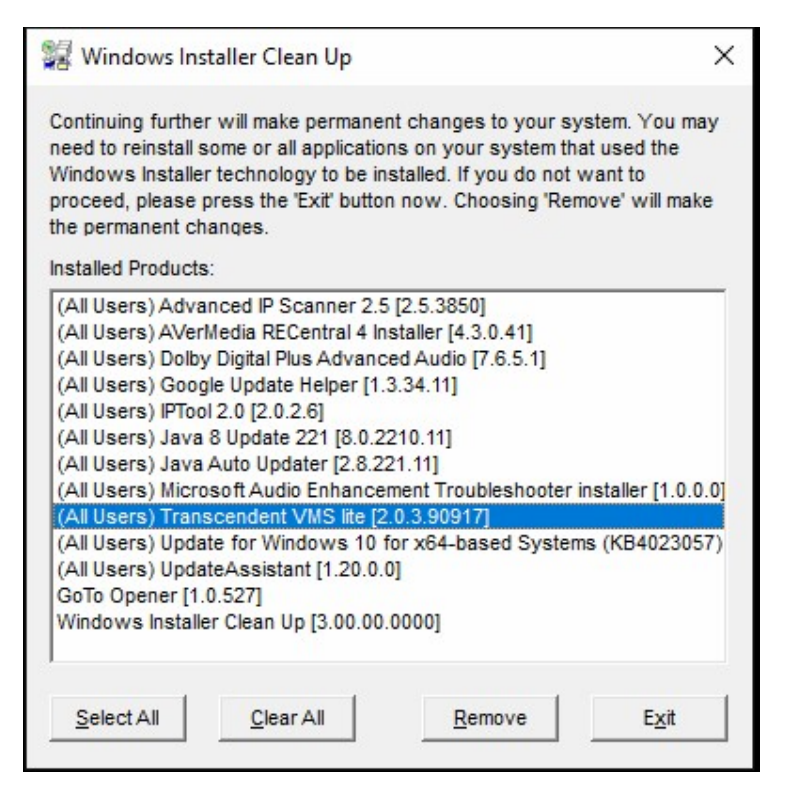

C. Al termine della rimozione provare nuovamente a eseguire il programma di disinstallazione.

**Metode 3:** Se la disinstallazione ancora non dovesse essere andata a buon fine, cercare di cancellare manualmente il regedit:

- A. Digitare "regedit" nella barra di ricercar sulla barra dei task del computer, premere enter per aprire il Registry Editor.
- B. Cercare il regedit desiderato, selezionarlo, fare clic con il tasto destroy e selezionare cancella.

Di seguito l'elenco dei file di registro che devono essere cancellati per le due version di applicazione, a 32 e a 64 bit:

|            | Sistema a 64-bit            | Sistema a 32-bit              |
|------------|-----------------------------|-------------------------------|
| Lite       | HKEY_LOCAL_MACHINE\SOFT     | HKEY_LOCAL_MACHINE\SOFTW      |
|            | WARE\Wow6432Node\Micro      | ARE\Microsoft\Windows\Curren  |
|            | soft\Windows\CurrentVersion | tVersion\Uninstall\{9F54147E- |
|            | \Uninstall\{9F54147E-5E01-  | 5E01-471B-91DF-               |
|            | 471B-91DF-4057A32B4888}     | 4057A32B4888}                 |
| Tutti      | HKEY_LOCAL_MACHINE\SOFT     | HKEY_LOCAL_MACHINE\SOFTW      |
|            | WARE\Wow6432Node\Micro      | ARE\Microsoft\Windows\Curren  |
|            | soft\Windows\CurrentVersion | tVersion\Uninstall\{AA54147E- |
|            | \Uninstall\{AA54147E-5E01-  | 5E01-471B-91DF-               |
|            | 471B-91DF-4057A32B48AA}     | 4057A32B48AA}                 |
| Enterprise | HKEY_LOCAL_MACHINE\SOFT     | HKEY_LOCAL_MACHINE\SOFTW      |
| client     | WARE\Wow6432Node\Micro      | ARE\Microsoft\Windows\Curren  |

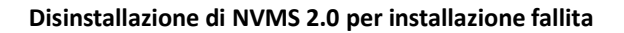

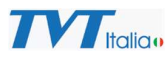

|            | soft\Windows\CurrentVersion | tVersion\Uninstall\{B18A4108- |
|------------|-----------------------------|-------------------------------|
|            | \Uninstall\{B18A4108-6243-  | 6243-453D-90A8-               |
|            | 453D-90A8-0E3CC32AFD0F}     | 0E3CC32AFD0F}                 |
| Enterprise | HKEY_LOCAL_MACHINE\SOFT     | HKEY_LOCAL_MACHINE\SOFTW      |
| server     | WARE\Wow6432Node\Micro      | ARE\Microsoft\Windows\Curren  |
|            | soft\Windows\CurrentVersion | tVersion\Uninstall\{92AF5D75- |
|            | \Uninstall\{92AF5D75-84A2-  | 84A2-4E9F-9567-               |
|            | 4E9F-9567-3FA294CBD551}     | 3FA294CBD551}                 |
| Standard   | HKEY_LOCAL_MACHINE\SOFT     | HKEY_LOCAL_MACHINE\SOFTW      |
| client     | WARE\Wow6432Node\Micro      | ARE\Microsoft\Windows\Curren  |
|            | soft\Windows\CurrentVersion | tVersion\Uninstall\{222A4108- |
|            | \Uninstall\{B18A4108-6243-  | 6243-453D-90A8-               |
|            | 453D-90A8-0E3CC32AFD0F}     | 0E3CC32AF222}                 |
| Standard   | HKEY_LOCAL_MACHINE\SOFT     | HKEY_LOCAL_MACHINE\SOFTW      |
| server     | WARE\Wow6432Node\Micro      | ARE\Microsoft\Windows\Curren  |
|            | soft\Windows\CurrentVersion | tVersion\Uninstall\{222F5D75- |
|            | \Uninstall\{92AF5D75-84A2-  | 84A2-4E9F-9567-               |
|            | 4E9F-9567-3FA294CBD551}     | 3FA294CBD222}                 |

C. Qualora la disinstallazione non dovesse essere andata comunque a buon fine, copiare il nome del regedit, cercare all'interno dell'intero Registry Editor e cancellare tutti I file con il nome, alcune volte ne esiste più di uno all'interno dei registri.

Consiglio: Dopo avere cancellato il primo regedit, premere il tasto "F3"e il PC ricercherà automaticamente il successive, fino a che non sono stati trovati tutti. La disinstallazione a questo punto dovrebbe essere completa.

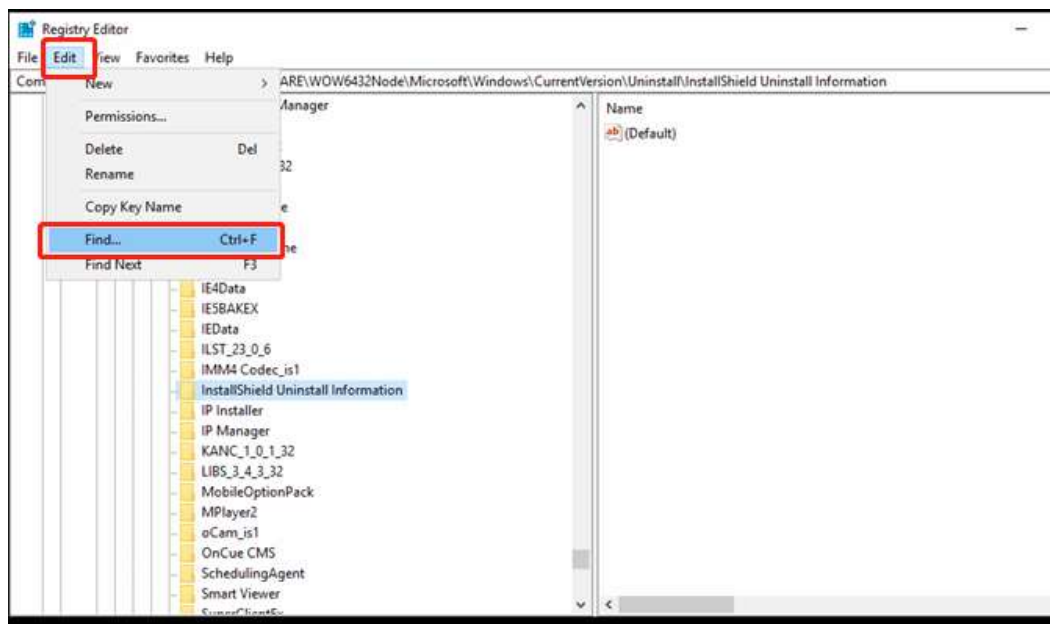

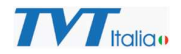

| Registry Editor                                  |                       |                                                                                                    |                                                                      |                                    |                                                                                                    |             |              |             |
|--------------------------------------------------|-----------------------|----------------------------------------------------------------------------------------------------|----------------------------------------------------------------------|------------------------------------|----------------------------------------------------------------------------------------------------|-------------|--------------|-------------|
| le Edit View                                     | Favorit               | es Help                                                                                                    | - 10 - 10 - 10 - 10 - 10 - 10 - 10 - 10                              |                                    |                                                                                                    |             |              | S-10-22     |
| omputer\HKEY_L                                   | LOCAL_M               | ACHINE\SOFTWARE\WOW6432Nd                                                                                                    | ode\Microsoft\Windows\C                                              | urrentVe                           | ersion\Uninstall\Ir                                                                                                    | nstallShiel | d Uninstal   | Information |
|                                                  |                       | Connection Manager                                                                                                    |                                                                      | ^                                  | Name                                                                                                    |             |              |             |
| Find                                             |                       | ×                                                                                                    |                                                                      |                                    | ab (Default)                                                                                                    |             |              |             |
|                                                  |                       |                                                                                                    |                                                                      |                                    |                                                                                                    |             |              |             |
| i de                                             | Searchi               | ng the registry                                                                                                    |                                                                      |                                    |                                                                                                    |             |              |             |
| 20                                               |                       |                                                                                                    |                                                                      |                                    |                                                                                                    |             |              |             |
|                                                  |                       | Canad                                                                                                    |                                                                      |                                    |                                                                                                    |             |              |             |
|                                                  |                       | Cancer                                                                                                    |                                                                      |                                    |                                                                                                    |             |              |             |
|                                                  |                       | 1640                                                                                                    |                                                                      |                                    |                                                                                                    |             |              |             |
|                                                  | -                     | IE4Data                                                                                                    |                                                                      |                                    |                                                                                                    |             |              |             |
|                                                  | -                     | IESBAKEX                                                                                                    |                                                                      |                                    |                                                                                                    |             |              |             |
|                                                  |                       | IEData                                                                                                    |                                                                      |                                    |                                                                                                    |             |              |             |
|                                                  |                       | ILS1_23_0_6                                                                                                    |                                                                      |                                    |                                                                                                    |             |              |             |
|                                                  |                       | INIVIA Codec_ISI                                                                                                    | ion                                                                  |                                    |                                                                                                    |             |              |             |
|                                                  |                       | ID Installer                                                                                                    | ion                                                                  |                                    |                                                                                                    |             |              |             |
|                                                  |                       | IP Manager                                                                                                    |                                                                      |                                    |                                                                                                    |             |              |             |
|                                                  |                       | KANC 1 0 1 32                                                                                                    |                                                                      |                                    |                                                                                                    |             |              |             |
|                                                  |                       | LIBS 3 4 3 32                                                                                                    |                                                                      |                                    |                                                                                                    |             |              |             |
|                                                  |                       | MobileOptionPack                                                                                                    |                                                                      |                                    |                                                                                                    |             |              |             |
|                                                  |                       | MPlayer2                                                                                                    |                                                                      |                                    |                                                                                                    |             |              |             |
|                                                  |                       | oCam_is1                                                                                                    |                                                                      |                                    |                                                                                                    |             |              |             |
|                                                  |                       |                                                                                                    |                                                                      |                                    |                                                                                                    |             |              |             |
|                                                  | -                     | OnCue CMS                                                                                                    |                                                                      | - 10                               |                                                                                                    |             |              |             |
|                                                  |                       | OnCue CMS                                                                                                    |                                                                      |                                    |                                                                                                    |             |              |             |
| Registry Editor                                  |                       | OnCue CMS<br>SchedulingAgent<br>Smart Viewer                                                                                                    |                                                                      | ~                                  | <                                                                                                    |             | _            |             |
| Registry Editor                                  | Favorites             | OnCue CMS<br>SchedulingAgent<br>Smart Viewer<br>SuperClimitEx<br>Help                                                                                                    | Microsoft/Windows\Current                                            | (errion)                           | <                                                                                                    | eld Unincta | ul informat  | ion         |
| Registry Editor<br>Edit View<br>mputer\HKEY_LO   | Favorites             | OnCue CMS ChedulingAgent Smart Viewer CuestEx Help CHINE\SOFTWARE\WOW6432Node\1                                                                                                    | Microsoft\Windows\Current                                            | /ersion\L                          | Jninstall\InstallShid                                                                                                    | eld Uninsta | II Informat  | ion         |
| Registry Editor<br>Edit View<br>mputer\HKEY_LO   | Favorites<br>DCAL_MA  | OnCue CMS<br>SchedulingAgent<br>Smart Viewer<br>SuperClientEx<br>Help<br>CHINE\SOFTWARE\WOW6432Node\1<br>Connection Manager<br>CORE 1 0 32                                                                                                    | Microsoft\Windows\Current                                            | /ersion\l                          | Vninstall\InstallShime                                                                                                    | eld Uninsta | ill Informat | ion         |
| Registry Editor<br>Edit View<br>nputer\HKEY_LO   | Favorites<br>DCAL_MAI | OnCue CMS<br>SchedulingAgent<br>Smart Viewer<br>SuperClientEx.<br>Help<br>CHINE\SOFTWARE\WOW6432Node\1<br>Connection Manager<br>CORE_1_0_32<br>CORG_1_1_32                                                                                                    | Microsoft\Windows\Current                                            | /ersion\l                          | <ul> <li>Uninstall\InstallShie</li> <li>Default)</li> </ul>                                                                                                    | eld Uninsta | II Informat  | ion         |
| Registry Editor<br>Edit View<br>mputer\HKEY_LO   | Favorites<br>DCAL_MA  | OnCue CMS<br>SchedulingAgent<br>Smart Viewer<br>CuescfliontEv<br>Help<br>CHINE\SOFTWARE\WOW6432Node\I<br>Connection Manager<br>CORE_1_0_32<br>CORE_1_1_32<br>COSY_4_3_9_32                                                                                                    | Microsoft\Windows\Current                                            | /ersion\L<br>Narr<br>([            | Ininstall\InstallShire<br>Default)                                                                                                    | eld Uninsta | ill informat | ion         |
| Registry Editor<br>Edit View<br>nputer\HKEY_LO   | Favorites<br>DCAL_MA  | OnCue CMS<br>SchedulingAgent<br>Smart Viewer<br>CuescfliontEv<br>Help<br>CHINE\SOFTWARE\WOW6432Node\T<br>Connection Manager<br>CORE_1_0_32<br>CORE_1_1_32<br>COSY_4_3_9_32<br>DirectDrawEx                                                                                                    | Microsoft\Windows\Current                                            | /ersion\l<br>Nam<br>(I             | Jninstall\InstallShie<br>ne<br>Default)                                                                                                    | eld Uninsta | III Informat | ion         |
| Registry Editor<br>Edit View<br>nputer\HKEY_LO   | Favorites<br>DCAL_MA  | Chine CMS<br>ChedulingAgent<br>Smart Viewer<br>Curres Climater<br>Help<br>CHINE/SOFTWARE/WOW6432Node/I<br>Connection Manager<br>CORE_1_0_32<br>CORG_1_1_32<br>COSY_4_3_9_32<br>DirectDrawEx<br>DXM_Runtime                                                                                                    | Microsoft\Windows\Current<br>,                                       | /ersion\l<br>Narr<br>(I            | Jninstall\InstallShid<br>ne<br>Default)                                                                                                    | eld Uninsta | III Informat | ion         |
| Registry Editor<br>Edit View<br>mputer\HKEY_LO   | Favorites<br>DCAL_MA  | Concue CMS<br>SchedulingAgent<br>Smart Viewer<br>Cuese ClientEu<br>Help<br>CHINE\SOFTWARE\WOW6432Node\T<br>Connection Manager<br>CORE_1_0_32<br>CORE_1_0_32<br>CORG_1_1_32<br>COSY_4_3_9_32<br>DirectDrawEx<br>DXM_Runtime<br>Fontore                                                                                                    | Microsoft\Windows\Current                                            | /ersion\L<br>Nam<br>@)(I           | Jninstall\InstallShid<br>ne<br>Default)                                                                                                    | eld Uninsta | III Informat | ion         |
| Registry Editor<br>Edit View<br>mputer\HKEY_LO   | Favorites<br>DCAL_MA  | ConCue CMS<br>SchedulingAgent<br>Smart Viewer<br>SimorClimatEu<br>Help<br>CHINE\SOFTWARE\WOW6432Node\T<br>Connection Manager<br>CORE_1_0_32<br>CORE_1_0_32<br>CORG_1_1_32<br>COSY_4_3_9_32<br>DirectDrawEx<br>DXM_Runtime<br>Fontcore<br>Google Chrome<br>IE40                                                                                                    | Microsoft\Windows\Current                                            | /ersion\L<br>Narr<br>(I            | Jninstall\InstallShie<br>ne<br>Default)                                                                                                    | eld Uninsta | III Informat | ion         |
| Registry Editor<br>Edit View<br>mputer\HKEY_LO   | Favorites<br>DCAL_MAY | Chines CMS<br>ChedulingAgent<br>Smart Viewer<br>Simor Climater<br>Chines SOFTWARE\WOW6432Node\T<br>Connection Manager<br>CORE_1_0_32<br>CORE_1_0_32<br>CORG_1_1_32<br>COSY_4_3_9_32<br>DirectDrawEx<br>DXM_Runtime<br>Fontcore<br>Google Chrome<br>IE40<br>IE40<br>IE40                                                                                                    | Microsoft\Windows\Current                                            | /ersion\L<br>Nam<br>(I             | Jninstall\InstallShie<br>ne<br>Default)                                                                                                    | eld Uninsta | ill Informat | ion         |
| Registry Editor<br>Edit View<br>mputer\HKEY_LO   | Favorites<br>DCAL_MA  | Concue CMS ChedulingAgent Smart Viewer ChinetSoFTWARE\WOW6432Node\T Connection Manager CORE_1_0_32 CORG_1_1_32 CORG_4_3_9_32 DirectDrawEx DXM_Runtime Fontcore Google Chrome IE40 IE58AKEX                                                                                                    | Microsoft\Windows\Current                                            | /ersion\L<br>Nam<br>(I             | Jninstall\InstallShie<br>ne<br>Default)                                                                                                    | eld Uninsta | ill Informat | ion         |
| Registry Editor<br>Edit View<br>nputer\HKEY_LO   | Favorites<br>DCAL_MA  | Concue CMS<br>SchedulingAgent<br>Smart Viewer<br>Support ClientEu<br>Help<br>CHINE\SOFTWARE\WOW6432Node\T<br>Connection Manager<br>CORE_1_0_32<br>CORG_1_1_32<br>CORG_1_1_32<br>CORSY_4_3_9_32<br>DirectDrawEx<br>DXM_Runtime<br>Fontcore<br>Google Chrome<br>IE40<br>IE4Data<br>IE58AKEX<br>IEData                                                                                                    | Microsoft\Windows\Current                                            | /ersion\L<br>Narr<br>(I            | Jninstall\InstallShime<br>Default)<br>ugh the registry.                                                                                                    | eld Uninsta | Il Informat  | ion         |
| Registry Editor<br>Edit View<br>nputer\HKEY_LO   | Favorites<br>DCAL_MA  | OnCue CMS<br>SchedulingAgent<br>Smart Viewer<br>Support ClientEx<br>Help<br>CHINE\SOFTWARE\WOW6432Node\1<br>Connection Manager<br>CORE_1_0_32<br>CORG_1_1_32<br>CORG_1_1_32<br>CORS_4_3_9_32<br>DirectDrawEx<br>DXM_Runtime<br>Fontcore<br>Google Chrome<br>IE40<br>IE4Data<br>IE58AKEX<br>IEData<br>IE58AKEX<br>IEData<br>ILST_23_0_6                                                                                                    | Microsoft\Windows\Current                                            | /ersion\l                          | Contraction of the second second seco | eld Uninsta | ill informat | ion         |
| Registry Editor<br>Edit View<br>mputer/HKEY_LO   | Favorites<br>DCAL_MA  | OnCue CMS<br>SchedulingAgent<br>Smart Viewer<br>SuperClientEx<br>Help<br>CHINE\SOFTWARE\WOW6432Node\1<br>Connection Manager<br>CORE_1_0.32<br>CORG_1_1_32<br>COSY_4_3_9_32<br>DirectDrawEx<br>DXM_Runtime<br>Fontcore<br>Google Chrome<br>IE40<br>IE4Data<br>IE5BAKEX<br>IEData<br>IE5BAKEX<br>IEData<br>ILST_23_0_6<br>IMM4 Codec_is1                                                                                                    | Microsoft\Windows\Current<br>,<br>Registry Editor<br>Tinished search | /ersion\l<br>Nam<br>((             | Confault)                                                                                                    | eld Uninsta | Il Informat  | ion         |
| Registry Editor<br>Edit View<br>nputer\HKEY_LO   | Favorites<br>DCAL_MA  | ConCue CMS<br>SchedulingAgent<br>Smart Viewer<br>Cuese/ClientEu<br>CHINE/SOFTWARE/WOW6432Node/I<br>Connection Manager<br>CORE_1_0_32<br>CORG_1_1_32<br>CORG_1_1_32<br>COSG_1_1_32<br>COSY_4_3_9_32<br>DirectDrawEx<br>DXM_Runtime<br>Fontcore<br>Google Chrome<br>IE40<br>IE4Data<br>IE5BaKEX<br>IEData<br>IEST_23_0_6<br>IMM4 Codec_is1<br>InstallShield Uninstall Information                                                                                                    | Microsoft\Windows\Current<br>,<br>Registry Editor<br>Tinished search | /ersion\l                          | Contract of the second second  | eld Uninsta | Il Informat  | ion         |
| Registry Editor<br>Edit View<br>mputer\HKEY_LO   | Favorites<br>DCAL_MA  | OnCue CMS     SchedulingAgent     Smart Viewer     CueseClientEu  Help  CHINE\SOFTWARE\WOW6432Node\I Connection Manager CORE_1_0_32 CORG_1_1_32 COSY_4_3_9_32 DirectDrawEx DXM_Runtime Fontcore Google Chrome IE40 IE40ata IE5BaKEX IEData ILST_23_0_6 IMM4 Codec_is1 InstallShield Uninstall Information IP Installer IP Manager                                                                                                    | Microsoft\Windows\Current                                            | /ersion\\/<br>Nam<br>@(()          | Jninstall\InstallShid<br>ne<br>Default)<br>ugh the registry.                                                                                                    | eld Uninsta | Il Informat  | ion         |
| Registry Editor<br>E Edit View<br>mputer\HKEY_LO | Favorites<br>DCAL_MA  | ConCue CMS<br>SchedulingAgent<br>Smart Viewer<br>Simor Climater<br>CHINE\SOFTWARE\WOW6432Node\T<br>Connection Manager<br>CORE_1_0_32<br>CORE_1_0_32<br>CORG_1_1_32<br>COSY_4_3_9_32<br>DirectDrawEx<br>DXM_Runtime<br>Fontcore<br>Google Chrome<br>IE40<br>IE4Data<br>IE58AKEX<br>IEData<br>ILST_23_0_6<br>IMM4 Codec_is1<br>InstallShield Uninstall Information<br>IP Installer<br>IP Manager<br>KANC 1 0 1 32                                                                                                    | Microsoft\Windows\Current                                            | /ersion\L                          | Jninstall\InstallShid<br>ne<br>Default)                                                                                                    | eld Uninsta | Il Informat  | ion         |
| Registry Editor<br>E Edit View<br>mputer\HKEY_LO | Favorites<br>DCAL_MA  | OnCue CMS     SchedulingAgent     Smart Viewer     Simor Climater      Help  CHINE\SOFTWARE\WOW6432Node\I Connection Manager CORE_1_0_32 CORG_1_1_32 COSY_4_3_9_32 DirectDrawEx DXM_Runtime Fontcore Google Chrome IE40 IE40 IE40 IE5BAKEX IEData IE5BAKEX IEData IE5BAKEX IEData IIST_23_0_6 IIMM4 Codec_is1 InstallShield Uninstall Information IP Installer IP Manager KANC_1_0_1_32 LIBS_3_4_3_32                                                                                                    | Microsoft\Windows\Current                                            | /ersion\L                          | Jninstall\InstallShid<br>ne<br>Default)                                                                                                    | eld Uninsta | II Informat  | ion         |
| Registry Editor<br>Edit View<br>mputer\HKEY_LO   | Favorites<br>DCAL_MA  | OnCue CMS     SchedulingAgent     Smart Viewer     SimorClimatEx      Help  CHINE\SOFTWARE\WOW6432Node\I Connection Manager CORE_1_0_32 CORG_1_1_32 COSY_4_3_9_32 DirectDrawEx DXM_Runtime Fontcore Google Chrome IE40 IE5BAKEX IEData IE5BAKEX IEData IESBAKEX IEData IIST_23_0_6 IMM4 Codec_is1 InstallShield Uninstall Information IP Installer IP Manager KANC_1_0_1_32 LIBS_3_4_3_32 MobileOptionPack                                                                                                    | Microsoft\Windows\Current                                            | /ersion\l                          | Jninstall\InstallShie<br>ne<br>Default)                                                                                                    | eld Uninsta | II Informat  | ion         |
| Registry Editor<br>Edit View<br>mputer\HKEY_LO   |                       | A concue CMS<br>ChedulingAgent<br>Smart Viewer<br>ChinetSoFTWARE\WOW6432Node\I<br>Cennection Manager<br>CORE_1_0_32<br>CORG_1_1_32<br>CORG_1_1_32<br>CORG_1_1_32<br>CORG_1_2<br>DirectDrawEx<br>DXM_Runtime<br>Fontcore<br>Google Chrome<br>IE4D<br>IE5BAKEX<br>IE5BAKEX<br>IE | Microsoft\Windows\Current                                            | Aersion\L<br>Narr<br>Marting throu | Jninstall\InstallShie<br>ne<br>Default)                                                                                                    | eld Uninsta | Il Informat  | ion         |
| Registry Editor<br>E Edit View<br>mputer\HKEY_LO |                       | Annual of the second second se                                                                                                    | Microsoft\Windows\Current                                            | fersion\\<br>Narr<br>Marrie (ft    | Jninstall\InstallShie<br>ne<br>Default)                                                                                                    | eld Uninsta | Il Informat  | ion         |
| Registry Editor<br>E Edit View<br>mputer\HKEY_LO | Favorites<br>DCAL_MA  | Annual Control Control                                                                                                    | Microsoft\Windows\Current                                            | fersion\\<br>Nar<br>motion<br>trou | Jninstall\InstallShie<br>ne<br>Default)                                                                                                    | eld Uninsta | Il Informat  | ion         |
| Registry Editor<br>≘ Edit View<br>mputer\HKEY_LO |                       | Help<br>Help<br>CHINE\SOFTWARE\WOW6432Node\T<br>Connection Manager<br>CORE_1_0_32<br>CORE_1_0_32<br>CORE_1_0_32<br>CORE_1_0_32<br>CORE_1_0_32<br>DirectDrawEx<br>DXM_Runtime<br>Fontcore<br>Google Chrome<br>IE40<br>IE4Data<br>IE5Data<br>IE5T_23_0_6<br>IMM4 Codec_is1<br>InstallShield Uninstall Information<br>IP Installer<br>IP Manager<br>KANC_1_0_1_32<br>LIBS_3_4_3_32<br>MobileOptionPack<br>MPlayer2<br>oCam_is1<br>OnCue CMS<br>SchedulingAgent<br>Smatt Viewer                                                                                                    | Microsoft\Windows\Current                                            | /ersion\\\<br>Nam<br>@(()          | Jninstall\InstallShid<br>ne<br>Default)                                                                                                    | eld Uninsta | Il Informat  | ion         |